## Passo a passo para alterar o idioma padrão

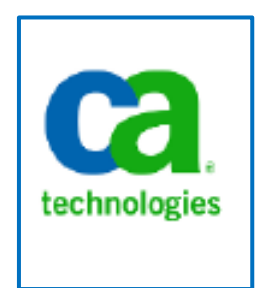

Elaboração: DTI/CGU

Agosto 2017

## Alterar o idioma padrão

O seguinte tutorial visa demonstrar com alterar o idioma do clarity para Português.

1. O primeiro passo é clicar em "Home" na página inicial e, logo em seguida, em "Account Settings";

|             | ~           | <b>A</b> D         | 1. N. A. M. A. W.     |                       |                             | Ca CGU - 0                   | Clarity PPM :: Ove | ×     | -        |             |             |               |         |                            |                      |                          |
|-------------|-------------|--------------------|-----------------------|-----------------------|-----------------------------|------------------------------|--------------------|-------|----------|-------------|-------------|---------------|---------|----------------------------|----------------------|--------------------------|
| ← ⇒         | G           | n 🗆 🤇              | larity/niku/nu#       | action:npt.overv      | new                         |                              | <u></u>            |       | ~        |             |             |               |         |                            |                      | S 0 =                    |
| III Aplic   | ativos      | : 🚷 Gmail          | a Google Tradute      | or 🦨 dotproject       | TecMundo - Descub           | Bem-vindo ao Face            | 🕑 Intra CGU        | N CGU | Pesquisa | de Atas 📋 S | SGI 🤫 CX-10 | Mini: o drone | S Marve | l fará maraton             | 15 momentos mais     | » 🛄 Outros favorito      |
| Ca          | CG          | GU - Clari         | ty PPM                |                       |                             |                              |                    |       |          |             |             |               |         |                            | Diego de Aquino      | Soares Logout Help Abour |
|             | Ho          | ome F              | avorites              |                       |                             |                              |                    |       |          |             |             |               |         |                            |                      | 0 🔒 🖗 D                  |
| G           | Pers        | Home               | Organization          | Portfolio Managem     | nent Demand Management      | Resource Management          |                    |       |          |             |             |               |         |                            |                      |                          |
| Over        | Ger<br>Org  | neral<br>ganizer   | Knowledge Store       | Programs<br>Projects  | Ideas<br>Incidents          | Resources<br>Resource Finder |                    |       |          |             |             |               |         |                            |                      | xii 🛍 🞄 🕍                |
| Acti        | C Port      | shboards<br>rtlets |                       | Other Work            |                             | Resource Requisitions        |                    |       |          |             |             |               | Q       | Favorite Li                | nks                  | 0                        |
| Viev        | A Tim       | nesheets           |                       |                       |                             |                              |                    |       |          |             |             |               |         | You have                   | no items to display. |                          |
| The         | Acc         | count Settings     |                       |                       |                             |                              |                    |       |          |             |             |               |         |                            |                      |                          |
| N           | Set         | as Home Re         | set Home CRefrest     | h                     |                             |                              |                    |       |          |             |             |               |         | Notification               | 15                   | Q                        |
|             | ) and a set |                    |                       |                       |                             |                              |                    |       |          |             |             |               | ala.    | Action Items<br>Change Req | uests                | 1<br>0                   |
| My P        | roject      | ts                 |                       |                       |                             |                              |                    |       |          |             |             |               | \$      | Discussions                |                      | 0                        |
| The         | re are      | e no items to      | display               |                       |                             |                              |                    |       |          |             |             |               |         | Escalations                |                      | 0                        |
|             |             |                    |                       |                       |                             |                              |                    |       |          |             |             |               |         | Finance                    |                      | 0                        |
| N           | ew          | New from           | n Template            |                       |                             |                              |                    |       |          |             |             |               |         | Incidents                  |                      | 0                        |
|             |             |                    |                       |                       |                             |                              |                    |       |          |             |             |               |         | Processes                  |                      | 0                        |
| 84. T       | Time e b    | heate              |                       |                       |                             |                              |                    |       |          |             |             |               | -       | Projects                   |                      | 0                        |
| my i        | millioan    | 110010             |                       |                       |                             |                              |                    |       |          |             |             |               | ¥       | Reports and                | Jobs                 | 0                        |
| The         | re are      | e no items to      | display               |                       |                             |                              |                    |       |          |             |             |               |         | Requisitions               |                      | 0                        |
|             |             |                    |                       |                       |                             |                              |                    |       |          |             |             |               |         | Risks                      |                      | 0                        |
| _           |             |                    |                       |                       |                             |                              |                    |       |          |             |             |               |         | View All                   |                      |                          |
| My F        | Report      | ts                 |                       |                       |                             |                              |                    |       |          |             |             |               | Q       |                            |                      |                          |
| The         | re are      | e no reports t     | o display. To add a r | eport, click Add to N | ly Reports on the Available | Reports list.                |                    |       |          |             |             |               |         | Causaita Di                |                      | -                        |
|             |             |                    |                       |                       |                             |                              |                    |       |          |             |             |               |         | Favorite Pr                |                      | Q.                       |
|             |             |                    |                       |                       |                             |                              |                    |       |          |             |             |               |         | Tou have                   | no prioto selected.  |                          |
|             |             |                    |                       |                       |                             |                              |                    |       |          |             |             |               |         | Site Links                 |                      | Ő.                       |
|             |             |                    |                       |                       |                             |                              |                    |       |          |             |             |               |         | There are                  | no Site Links        | ~                        |
|             |             |                    |                       |                       |                             |                              |                    |       |          |             |             |               |         | more are                   | Linny.               |                          |
|             |             |                    |                       |                       |                             |                              |                    |       |          |             |             |               |         |                            |                      |                          |
|             |             |                    |                       |                       |                             |                              |                    |       |          |             |             |               |         |                            |                      |                          |
| clarity/nik | cu/nu#      | #action:npt.o      | verview               |                       |                             |                              |                    |       |          |             |             |               |         |                            |                      |                          |

2. O próximo passo é alterar o idioma de English (conforme figura abaixo) para Portuguese;

|                               | Ca CGU - Clarity PPM :: Acco x                                                                                                    |                                                     |
|-------------------------------|----------------------------------------------------------------------------------------------------|-----------------------------------------------------|
| ← → C fi 🗋 clarity/nik        | ku/nu#action:personal.settings                                                                                                    | ☆ 🗿 ≡                                               |
| 🚻 Aplicativos 🙁 Gmail 🙇 Googl | e Tradutor 🦨 dotproject 🧚 TecMundo - Descub 👔 Bem-vindo ao Face 😮 Intra CGU 👔 CGU 🧰 Pesquisa de Atas 🗋 SGI 🧏 CX-10 Mini: o drone 😤 Marvel fa | ará maraton 📋 15 momentos mais 🔹 👘 Outros favoritos |
| CGU - Clarity PPM             |                                                                                                    | 🖨 Diego de Aquino Soares Logout Help About          |
| Home Favorites                |                                                                                                    | a 🛛 🛧 D                                             |
|                               |                                                                                                    |                                                     |
| Personal Information Defa     | uit Partitions Proxy Notifications Software Downloads                                                                                        |                                                     |
| Account Settings: Persona     | Information                                                                                                    |                                                     |
| General Information           |                                                                                                    |                                                     |
| User Name                     | diegoas                                                                                                    |                                                     |
| Last Name                     | Soares                                                                                                    |                                                     |
| First Name                    | Diego de Aquino                                                                                                    |                                                     |
| Email Address                 | diego.soares@cgu.gov.br                                                                                                    |                                                     |
| SMS Address                   |                                                                                                    |                                                     |
| Work Phone                    |                                                                                                    |                                                     |
| Home Phone                    |                                                                                                    |                                                     |
| Time Zone                     | (GMT) Greenwich Mean Time: Dublin, Edinburgh, Lisbon, London 🔻                                                                               |                                                     |
| Locale                        | English(United States)                                                                                                    |                                                     |
| Language                      | English                                                                                                    |                                                     |
| Home Page                     | System Default                                                                                                    |                                                     |
|                               | Reset Home Page Set to Current Timesheet                                                                                                    |                                                     |
| Reset Save                    |                                                                                                    |                                                     |
|                               |                                                                                                    |                                                     |
|                               |                                                                                                    |                                                     |
|                               |                                                                                                    |                                                     |
|                               |                                                                                                    |                                                     |
|                               |                                                                                                    |                                                     |
|                               |                                                                                                    |                                                     |
|                               |                                                                                                    |                                                     |
|                               |                                                                                                    |                                                     |

3. O último passo é salvar a alteração realizada.